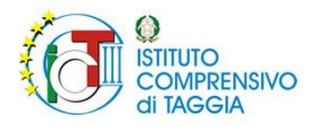

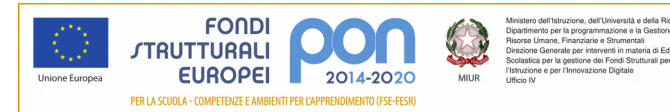

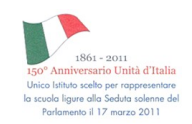

Pag. 1/4

ANNO SCOLASTICO 2018/2019

# **COME GIUSTIFICARE**

Assenze, Ritardi e Uscite anticipate

## **1. CLICCARE SULLA VOCE "ASSENZE"**

La voce "Assenze" è accessibile dall'APP Classeviva "Famiglia" o dall'interfaccia web Classeviva accessibile dal browser (http://web.spaggiari.eu/);

| scuol <i>a</i> ttiva          | l servizi per la famiglia                                                        | Esci              |
|-------------------------------|----------------------------------------------------------------------------------|-------------------|
| ultimo accesso:               |                                                                                  |                   |
| CLASSEV/VA<br>Intringition    | iva Famiglia<br>le la nuova app di Classeviva<br>pad on the<br>Store Google Play |                   |
| ANNO PRECEDEN                 | Vai all'a.s. 2017/2018<br>Vai all'anno precedente                                | <b>?</b><br>Aiuto |
| 15 OGGI<br>Oggi a scuola      | Cosa si è fatto oggi a scuola                                                    | Aiuto             |
|                               | Materiale didattico                                                              | Aluto             |
| ASSENZE<br>Consulta assenze   | Le assenze di                                                                    | Aluto             |
| <b>VOTI</b><br>Consulta voti  | Controlla i voti di                                                              | Aluto             |
| COLLOQUI<br>Prenotazione      | Prenota colloquio con docente                                                    | Aluto             |
|                               | Argomenti svolti a lezione                                                       | Aluto             |
| AGENDA<br>Agenda della classe | Esercitazioni Compiti Appunti                                                    | <b>?</b><br>Aiuto |
| NOTE<br>Note online           | Note disciplinari e annotazioni                                                  | <b>?</b><br>Aiuto |
| <b>BACHECA</b>                | Consulta la bacheca                                                              | ?                 |

ISTITUTO COMPRENSIVO STATALE DI SCUOLA DELL'INFANZIA, PRIMARIA E SECONDARIA DI I GRADO – TAGGIA COD. FISC. 81004940086 | Sede centrale: Via Ottimo Anfossi snc, 18018 Taggia (Imperia) Tel. e fax 0184 475137 (r.a. 2 linee) | Posta elettronica: imic805008@istruzione.it

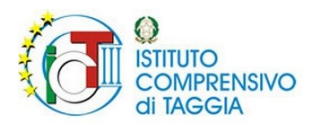

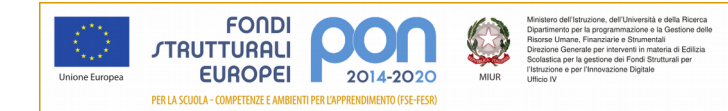

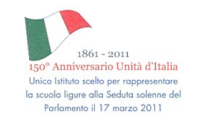

Pag. 2/4

**2. CLICCARE SULLA "G" ROSSA IN CORRISPONDENZA DELL'EVENTO CHE SI** 

#### **VUOLE GIUSTIFICARE**

| SCUOLA             | <u>TTİVA</u>                                               | Consulta     |                | ?                 | 🔓 Esci              |
|--------------------|------------------------------------------------------------|--------------|----------------|-------------------|---------------------|
|                    |                                                            | Ass. Materie | Eventi Sinteti | ca Calenda        | rio Anagrafica      |
|                    | Scheda eventi anno 2018 / 2019                             | per          |                |                   |                     |
| Totali             | 1 Assenza/e (1 gg)                                         | 0 Ritardi    | 1              | Uscite            |                     |
|                    |                                                            |              |                |                   |                     |
| Da                 | da<br>pumoro morecledi e perceledi en                      | Nessuno      |                |                   | uscita              |
| Da                 | da<br>numero mercoledi a mercoledi gg                      | Nessuno      | numero         | venerdì           | uscita<br>3°        |
| Da<br>giustificare | da<br>numero mercoledi a mercoledi gg<br>1 19 set 19 set 1 | Nessuno      | numero<br>1    | venerdi<br>21 set | uscita<br>3°<br>ora |

ISTITUTO COMPRENSIVO STATALE DI SCUOLA DELL'INFANZIA, PRIMARIA E SECONDARIA DI I GRADO – TAGGIA COD. FISC. 81004940086 | Sede centrale: Via Ottimo Anfossi snc, 18018 Taggia (Imperia) Tel. e fax 0184 475137 (r.a. 2 linee) | Posta elettronica: imic805008@istruzione.it

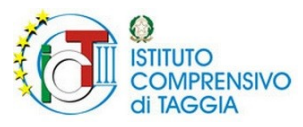

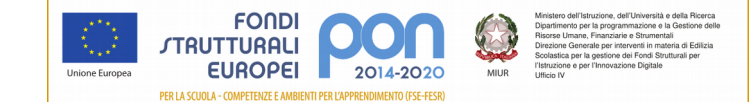

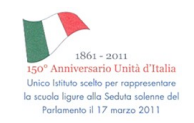

Pag. 3/4

## **3. S**ELEZIONARE IL MOTIVO DELL'ASSENZA/ RITARDO/USCITA

| Giusti | ficazione 2     |                           |                |           |        |  |
|--------|-----------------|---------------------------|----------------|-----------|--------|--|
|        |                 | Contraction of the        |                |           |        |  |
|        |                 | Assente R                 | Ritardo        | Uscita    |        |  |
|        |                 | dal 19-09-2018 al         | 19-09-2018     |           |        |  |
|        | O A - Salute    | O AC - Certificato Medico | O B - Famiglia | C - Altro |        |  |
|        | O D - Trasporto | C E - Sciopero            | ◎ F -          |           |        |  |
|        | Annotazione     |                           |                | /         |        |  |
|        |                 |                           |                |           |        |  |
|        |                 |                           |                |           |        |  |
|        |                 |                           |                | Conferma  | Chiudi |  |
|        |                 |                           |                |           |        |  |

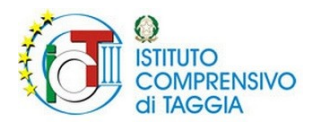

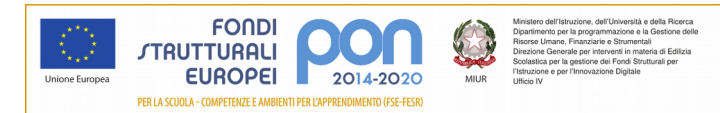

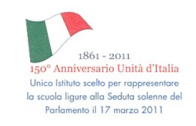

Pag. 4/4

## 4. CLICCARE SU "CONFERMA"

| ali   | 1 Assenza/e (1 gg | ) 0                          | Ritardi        |           | 1 Uscite |  |
|-------|-------------------|------------------------------|----------------|-----------|----------|--|
|       | da                |                              | Nessuno        |           |          |  |
| care  | Giustificazione 2 |                              |                |           |          |  |
|       |                   | FEDERICO                     | )              |           |          |  |
| icate |                   | Assente                      | Ritardo        | Uscita    |          |  |
|       |                   | dal 19-09-2018 al 19-09-2018 |                |           |          |  |
|       | A - Salute        | O AC - Certificato Medico    | 🔘 B - Famiglia | C - Altro |          |  |
|       | D - Trasporto     | E - Sciopero                 | © F -          |           |          |  |
|       | Annotazione       |                              |                | /         |          |  |
|       |                   |                              |                |           |          |  |
|       |                   |                              |                |           | -        |  |
|       |                   |                              | I              | Conferma  | Chiudi   |  |
|       |                   |                              |                |           |          |  |
|       |                   |                              |                | _         |          |  |
| 1     |                   |                              |                |           |          |  |

## **5. R**IPETERE LA PROCEDURA DAL PUNTO 2 PER OGNI EVENTO